## Global MyB2B 新增帳號設定

路徑:管理設定→帳號新增設定

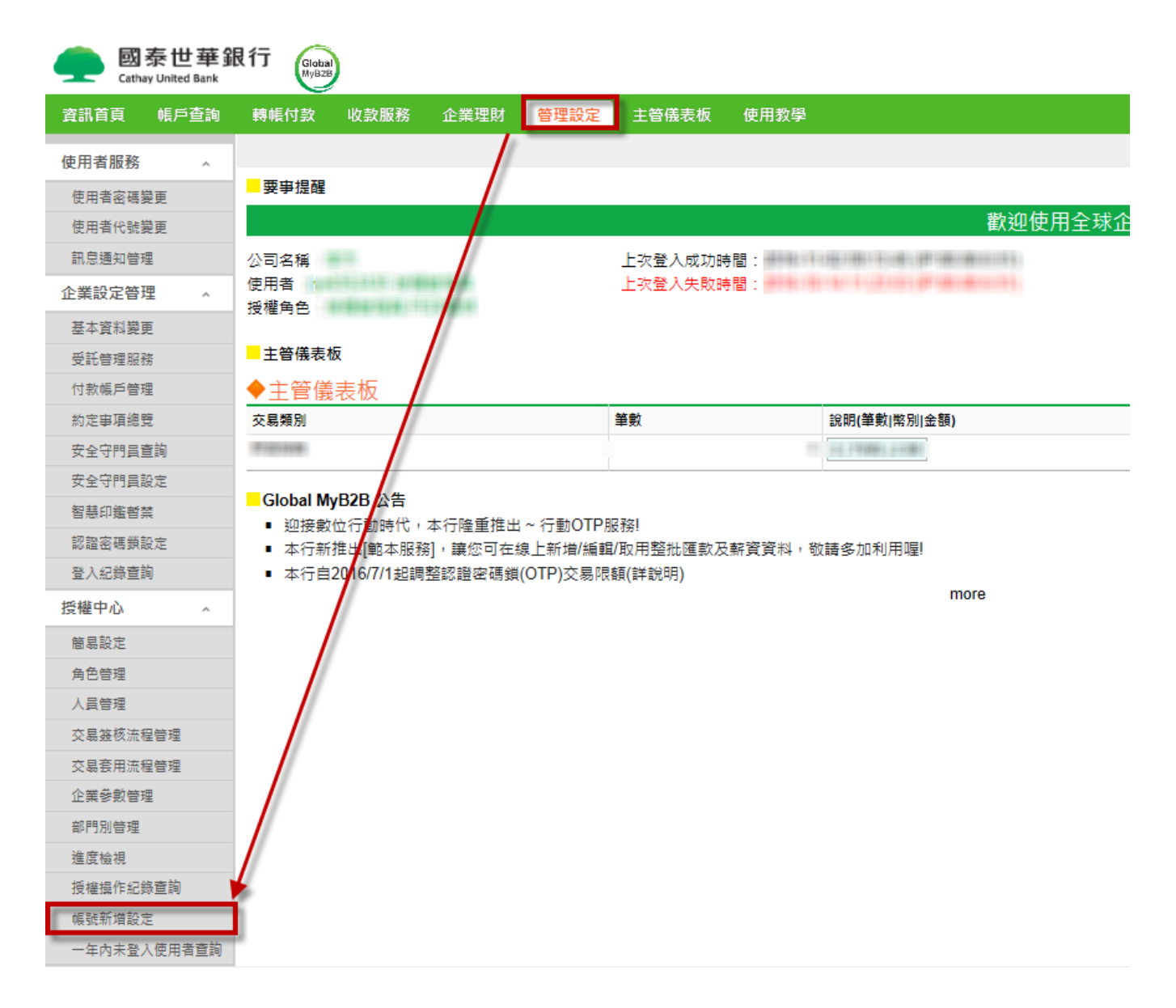

### 下拉統編,點選確認

| 國泰世華銀行<br>Cathay United Bank |                                             |  |  |  |  |  |
|------------------------------|---------------------------------------------|--|--|--|--|--|
| 資訊首頁 帳戶查詢                    | 轉帳付款 收款服務 企業理財 <mark>管理設定</mark> 主管儀表板 使用教學 |  |  |  |  |  |
| 使用者服務 ^                      | 管理設定 > 授權中心 > 帳號新増設定                        |  |  |  |  |  |
| 使用者密碼變更                      | ◆帳號新增設定                                     |  |  |  |  |  |
| 使用者代號變更                      | 作業項目 帳號新增設定                                 |  |  |  |  |  |
| 訊息通知管理                       | 统一编辑 A1 8 🗸                                 |  |  |  |  |  |
| 企業設定管理 ^                     | 確定                                          |  |  |  |  |  |
| 基本資料變更                       |                                             |  |  |  |  |  |
| 受託管理服務                       |                                             |  |  |  |  |  |

#### 路徑:管理設定→角色管理,點選變更

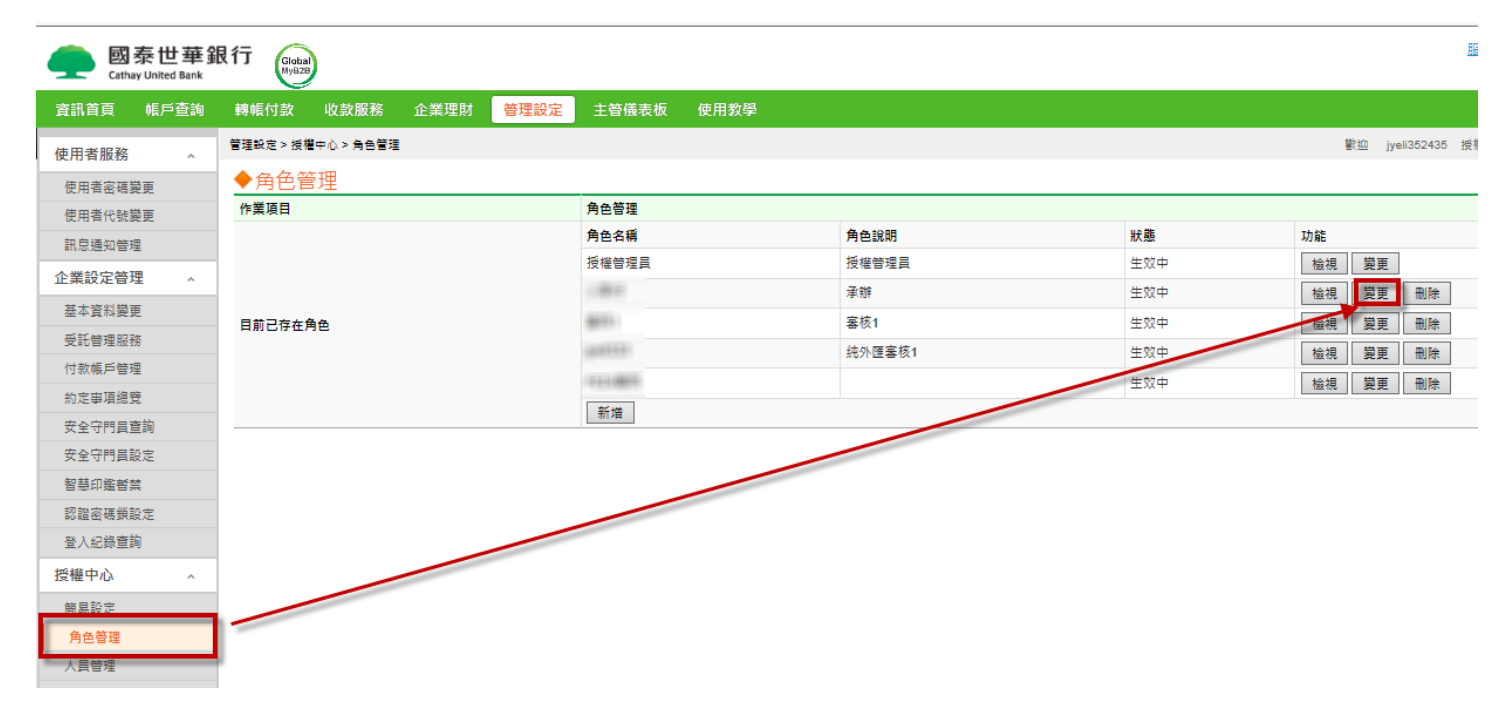

# 依據權限,勾選【帳號設定】

| entry United Bank Gata |                         |                                                       |                                             |                                                                                                    |  |  |
|------------------------|-------------------------|-------------------------------------------------------|---------------------------------------------|----------------------------------------------------------------------------------------------------|--|--|
| 資訊首頁 帳戶查詢              | 轉帳付款 收款服務 企業理財 管理設定 主管係 | 表板 使用教學                                               |                                             |                                                                                                    |  |  |
| 使用者服務 ^                | 管理設定 > 授權中心 > 角色管理      |                                                       | We write                                    | A REAL PROPERTY OF A REAL PROPERTY OF A REAL PROPER |  |  |
| 使用者密碼變更                | ◆角色管理                   |                                                       |                                             |                                                                                                    |  |  |
| 使用者代號變更                | 作業項目                    | 變更角色                                                  |                                             |                                                                                                    |  |  |
| 訊息通知管理                 | * 角色名稱                  | 1.000                                                 |                                             |                                                                                                    |  |  |
| 企業設定管理 ^               | 角色說明                    | 承辦                                                    |                                             |                                                                                                    |  |  |
| 基本資料變更                 | * 交易授權級別權限              | ☑ 交易檢視 ☑ 编辑 □ 塞核一 □ 塞核二 □ 塞核三 □ 塞                     | 核四 □ 審核五 □ 審核六 □ 審核七 □ 審核八 □ 審核九            |                                                                                                    |  |  |
| 受託管理服務                 |                         | 帳號設定                                                  |                                             |                                                                                                    |  |  |
| 付款帳戶管理                 |                         | □全部勾選 □ 全部勾選 □ 水口 水口 水口 水口 水口 水口 水口 水口 水口 水口 水口 水口 水口 | ●表示的 図 古方電域電磁表的 図 没方教会表的 □ 思想起来 ) 相同        | #約 □ 宋兴帝母司诗 ) 今武相僚制作                                                                                                    |  |  |
| 約定事項總覽                 | 帳戶查詢                    |                                                       | 秋日间 L C C G C C C C C C C C C C C C C C C C |                                                                                                    |  |  |
| 安全守門員查詢                |                         | ☑ 商務卡查詢 □ 供應商收款明細查詢 □ 累計交易手續費查詢                       |                                             |                                                                                                    |  |  |
| 安全守門員設定                |                         |                                                       |                                             |                                                                                                    |  |  |
| 智慧印鑑督禁                 |                         | ● 仔教就戶里詞 ● 定仔仔单里詞 ● 取款資料里詞 ● 取款期                      | ▶ ■詞 ▶ 尤黑託收量詞 □ 外匯收又或父級中報會量詞                |                                                                                                    |  |  |
| 認證密碼鎖設定                |                         | Thes                                                  | <b>建立方式</b> □                               | 付款方式                                                                                                    |  |  |
| 登入紀錄宣詢                 |                         | ₩ 単筆(H 数                                              | ☑ 約定收款人 ☑ 自由論入 ☑ 常用收款人                      | ☑ 當地幣別講幅/匯款 ☑ 自行外匯講幅 ☑ 全球外匯匯款                                                                                                    |  |  |
| 授權中心 ^                 |                         | ☑ 整批付款                                                | ☑ 多筆輸入 ☑ 取用範本 ☑ 檔案匯入                        | ☑ 當地幣別轉暢/匯款 ☑ 自行外匯轉帳 ☑ 全球外匯匯款                                                                                                    |  |  |
| 簡易設定                   |                         | ☑ 薪資發轉                                                | ☑ 多筆輸入 🗵 取用範本 🗹 檔案匯入                        | ☑ 一般薪聘 ☑ 電子薪資單                                                                                                    |  |  |
| 角色管理                   |                         | ☑ 定存管理                                                |                                             |                                                                                                    |  |  |
| 人員管理                   |                         | ☑ 常用收款人管理                                             |                                             | ☑ 當地幣別轉暢/匯款 ☑ 自行外匯轉帳 ☑ 全球外匯匯款                                                                                                    |  |  |
| 交易簽核流程管理               | 轉帳付數                    | ☑ 範本管理                                                |                                             | ☑ 當地幣別轉帳/匯款 ☑ 一般薪聘 ☑ 電子薪資單                                                                                                    |  |  |
| 交易亮用法程管理               |                         | □ 撤稅繳費                                                |                                             |                                                                                                    |  |  |

### 將新增帳號勾選後,點選【關閉】

|     | 全部勾           | 選關閉 |                |
|-----|---------------|-----|----------------|
| 已生效 | 帳號            | 已生效 | 帳號             |
| V   | 99            | V   | <b>☑</b> 0: 46 |
| V   | 207 94        | V   | ☑ 6! 89        |
| V   | ☑ 69 39       | V   | ✓ 6! 60        |
|     | [1]<br>百款:1/1 |     |                |